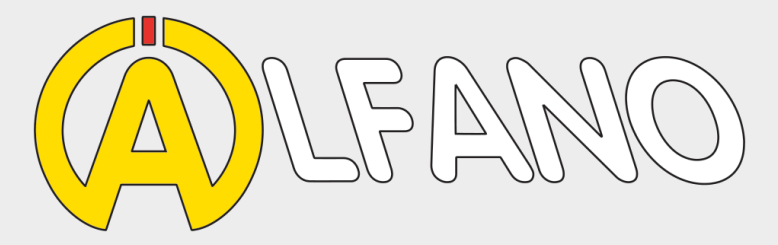

Tyrecontrol2

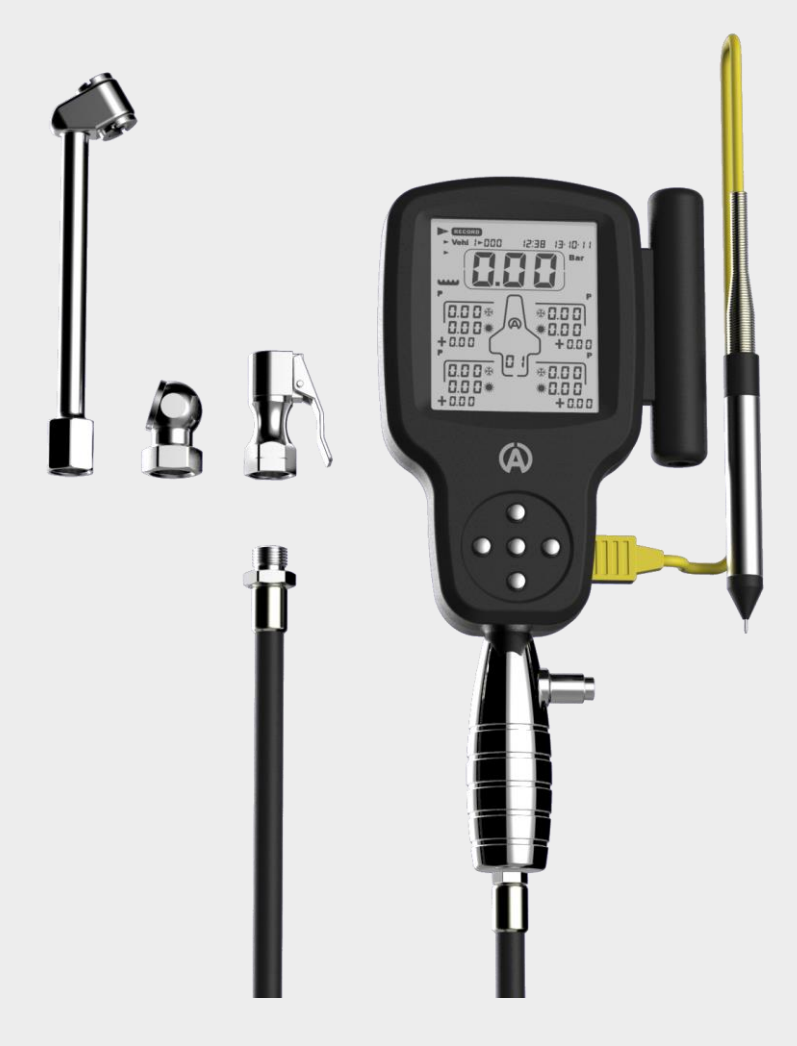

User Manual (JP)

## Introduction

## TYRECONTROL2 機能:

- 空気圧の測定
- 空気圧調整(減圧のみ)
- タイヤ/アスファルト表面の温度測定(A1910)
- 5台495セットまでのデータ保存(5x99セット)
  - 1 セット = 34項目までのデータ + 時間と日付 « 走行前 🔆 と走行後 🔅 »
- "VISUALTYRE" ソフト: データを記録しその解析、及びデバイスの調整

電池交換

データの消失を避けるため電池を取外す前にスイッチオフにして下さい。 "+" と "-" を間違わないように新しい電池 を取付けて下さい。

#### Battery Type: 単3x2本

**重要**:機器への電池の漏れを防ぐために、有名ブランドで製造された高品質のアルカリ電池を使用する ことが不可欠です。

#### 電池の液漏れによる故障は保証の対象外となります。

注意

Tyrecontrolは精密機械です、エンジンの点火に電流に非常に敏感です。

エンジンが作動しているときに誤った測定値を記録したり「フリーズ」するのを防ぐため に、Tyrecontrolとエンジンの距離最低**50cm**以上に保ってください。

# スイッチオン TYRECONTROL

- 中央ボタンを押すと
- ()、, TYRECONTROLはスタートします: バックライト無し

- 中央ボタンを2秒長押しでTYRECONTROLはスタートします: バックライト有り

# スイッチオフ TYRECONTROL

メニュー« OFF »の選択 又は10分間使用しなければ自動的にオフ

ローバッテリーの検出

Tyrecontrolが電池の弱いレベルを検出するとすぐに、メニューに«BAT»が点滅して表示されます。

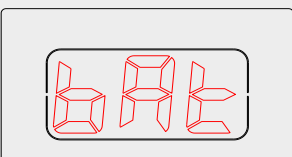

働き

TYRECONTROLは8つのアイコンに示される8つのオプションがあります:

| D (RECORD) (RECALL) (P) (T <sup>o</sup> ) (RST) (P) (OFF) |
|-----------------------------------------------------------|
|                                                           |
| Setup                                                     |

RECORD

このオプションは、新しいデータを記録します。

手順:No079を割り当てて、車両3の圧力と温度を記録します。 (メニュー«SETUP»、ページ12、«車両番号の割り当て»を参照)

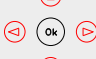

1) ボタンを操作して

•

, « RECORD »を選択します (figure 1)

« RECORD »ポジション, Tyrecontrolの表示:

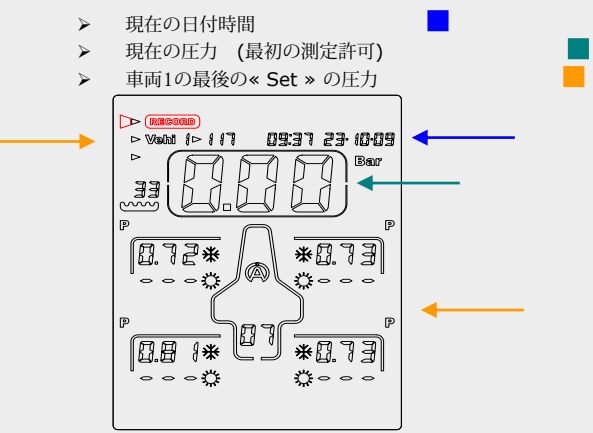

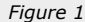

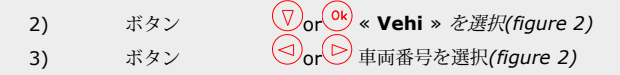

« VEHI »ポジション, Tyrecontrolの表示:

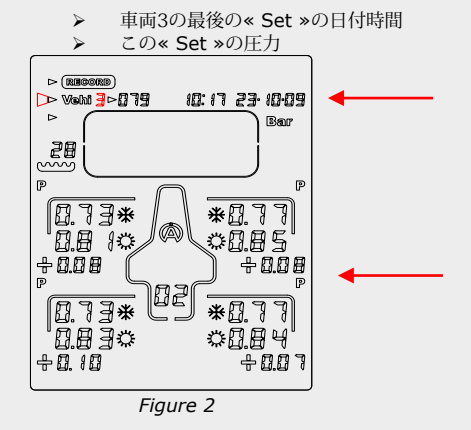

- « FACE »ポジション, Tyrecontrolの表示:
  - 現在の日付時間 ≻

4)

現在の圧力又は温度(プログラムされた順序に従って)

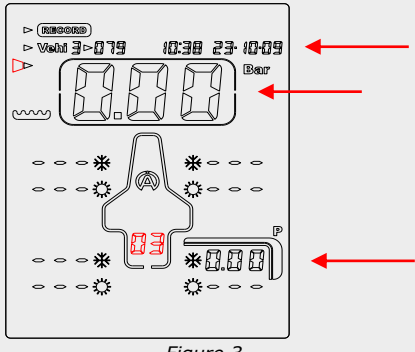

Figure 3

例 (figure 3), Tyrecontrol

は、車両3のSet3の走行前来の測定準備が出来ており右リアから測定を始めます。

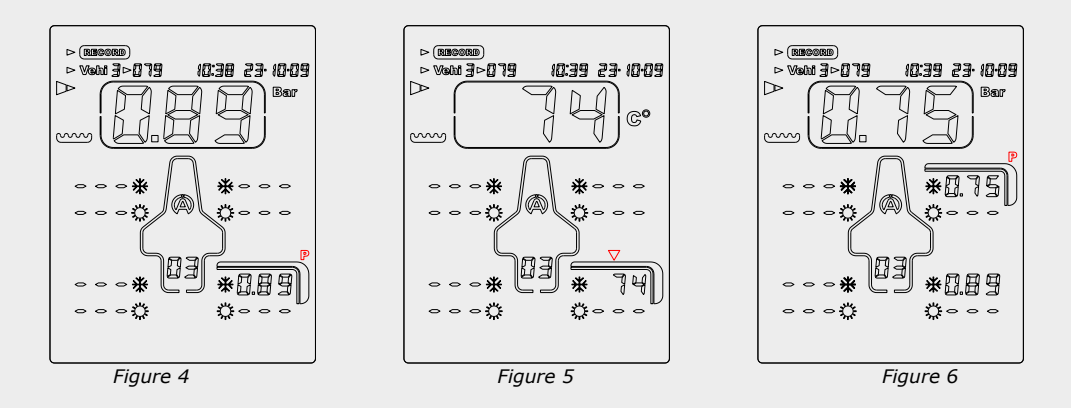

- 5) タイヤバルブに測定口をさし込みます (figure 4)
- 0k 圧力と同時にその時の日付時間を記録します 中央ボタンを押します 6)

その後、画面に表示されているキャプチャポイントは、メニューSETUPでプログラムされた手 順に従って自動的に移動します。例(Figure5)では、右リアタイヤの中央の温度の測定値に配 置されます。

- 一面面の矢印で示されているタイヤの部分に温度センサーを当てます。 (figure 5).
- 中央ボタンを押します (\*) 測定温度を記録して Tyrecontrolは次の手順に進みます (*Figure 6*).
- 9) プログラムされた手順の最後までこの方法で操作してください。

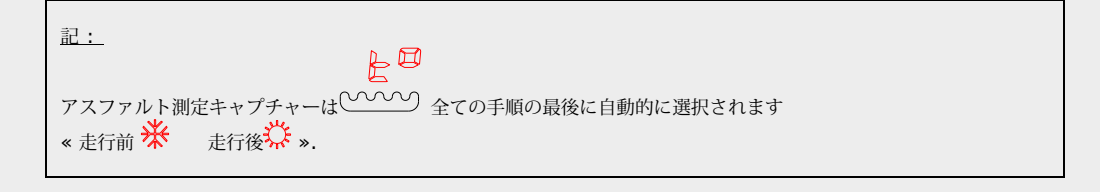

10) アスファルト温度記録後、Tyrecontrolは自動的に « RECORD »メニューに戻ります。

<u>注:希望する順序で一連のキャプチャー(温度と圧力)をプログラムすることができます(メニュー«SETUP»15ページ、</u> *、 、キャプチャーシーケンスの設定»を参照*)。

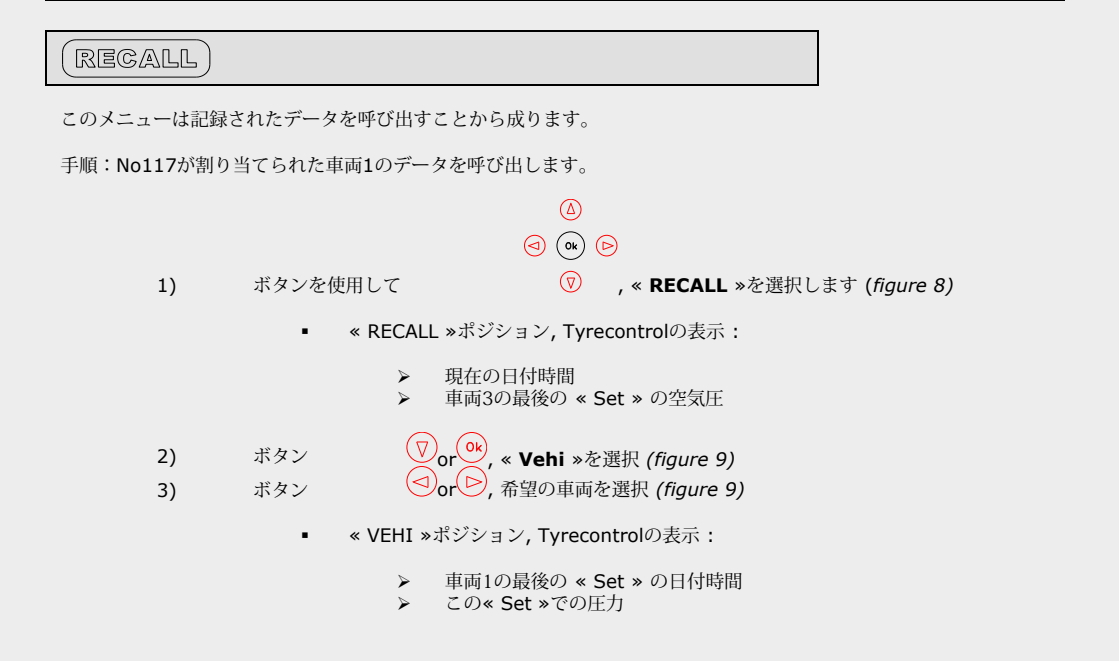

« CADRAN »ポジション, Tyrecontrolの表示:

▶ « VEHI »と同様

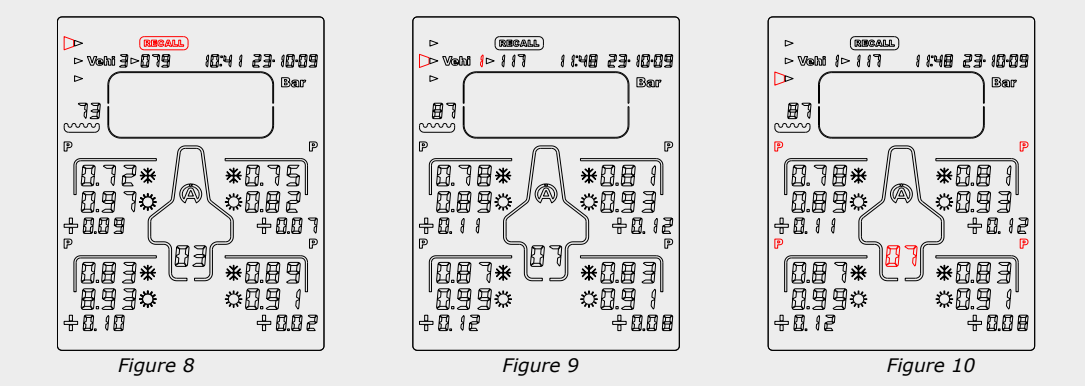

«Figure10»の例では、Tyrecontrolは車両1に対して、最後に記録された«Set»のデータの最初のフェーズ、 つまり走行前 券 走行後☆ のタイヤの圧力+ギャップ

を表示します。

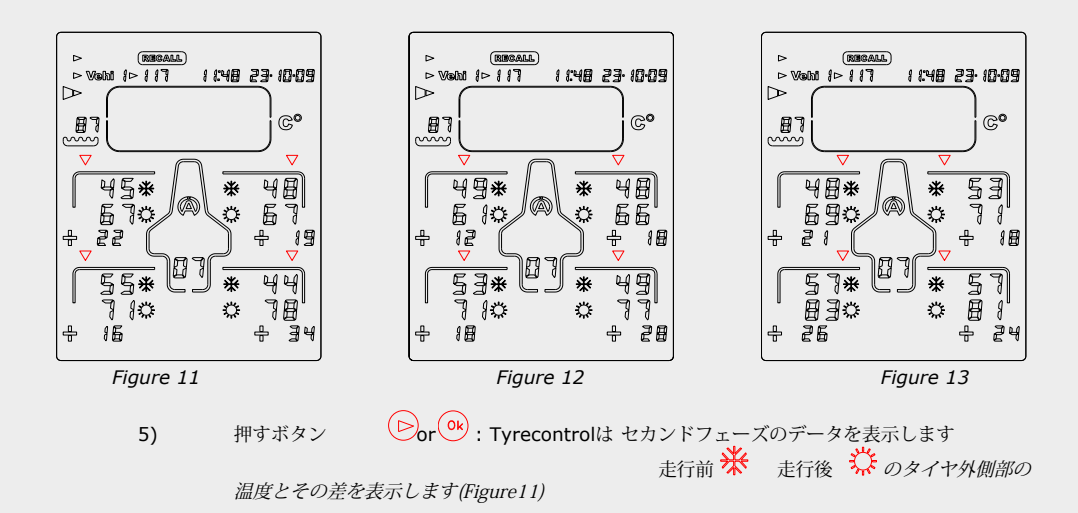

10)

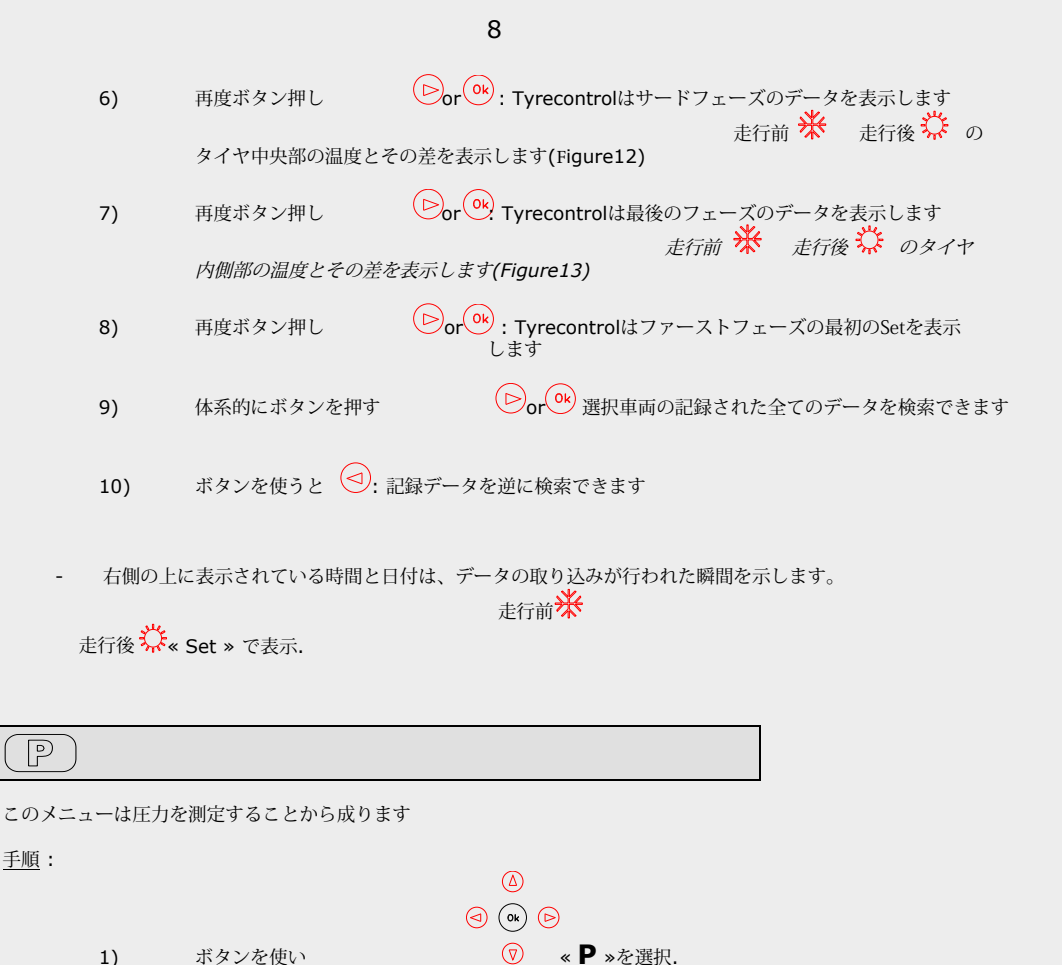

1) タイヤバルブにTyrecontrolの測定口を当てます。

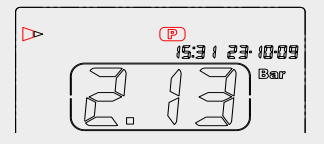

現在の日付時間を表示しています

このメニューは温度を測定することから成ります。時間と日付はリアルタイムで表示されます。

手順:

To

ボタンを使い 1)

2) タイヤに温度センサーA481を付けます。

E

\*0.89

019 8

+0.02

UJ

Figure 14

0.83\*

8930

+0.10

P

0.8 ]\*

+0.12

0990

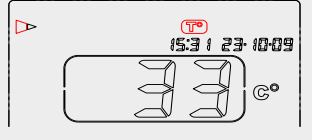

(d) (d) (b)

«**T**<sup>o</sup> »を選択

(RST)

\*

\*

Ö

Figure 16

- ₩

Č.

Bar

0  $\sim$ 0

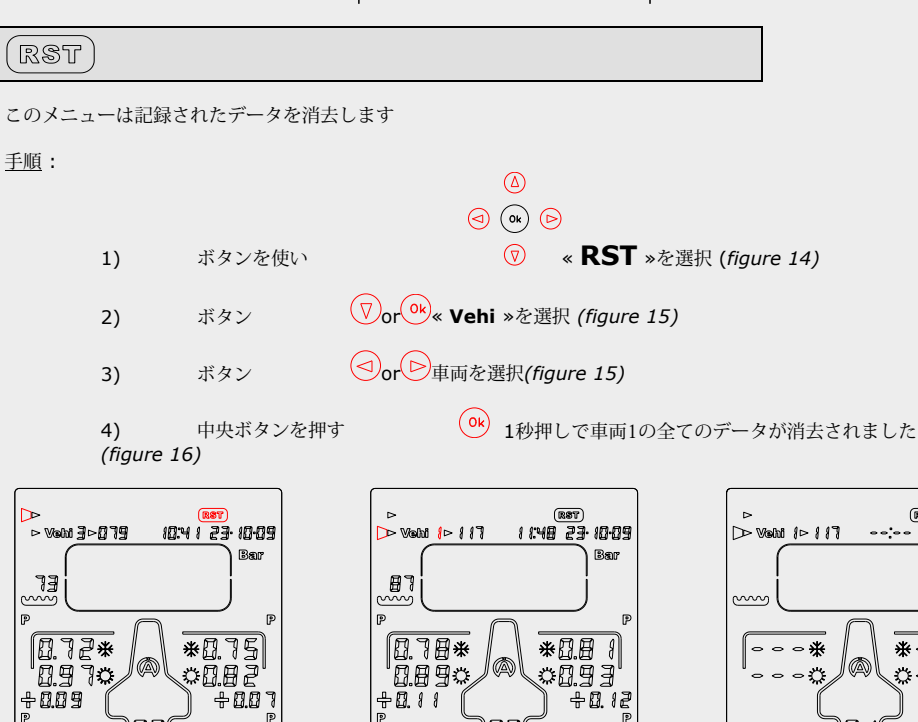

Copyright © 2005 Alfano, S.A. Tous droits réservés.

Figure 15

E

\*0.83

091

+0.08

## ノ Bluetooth

このメニューは、Bluetoothを有効にし、記録されたデータをAndroidまたはiOSのアプリケーションに転送 できるようにすることで構成されています。 Apple StoreまたはGoogle Playから無料でAPPをダウンロード してください。

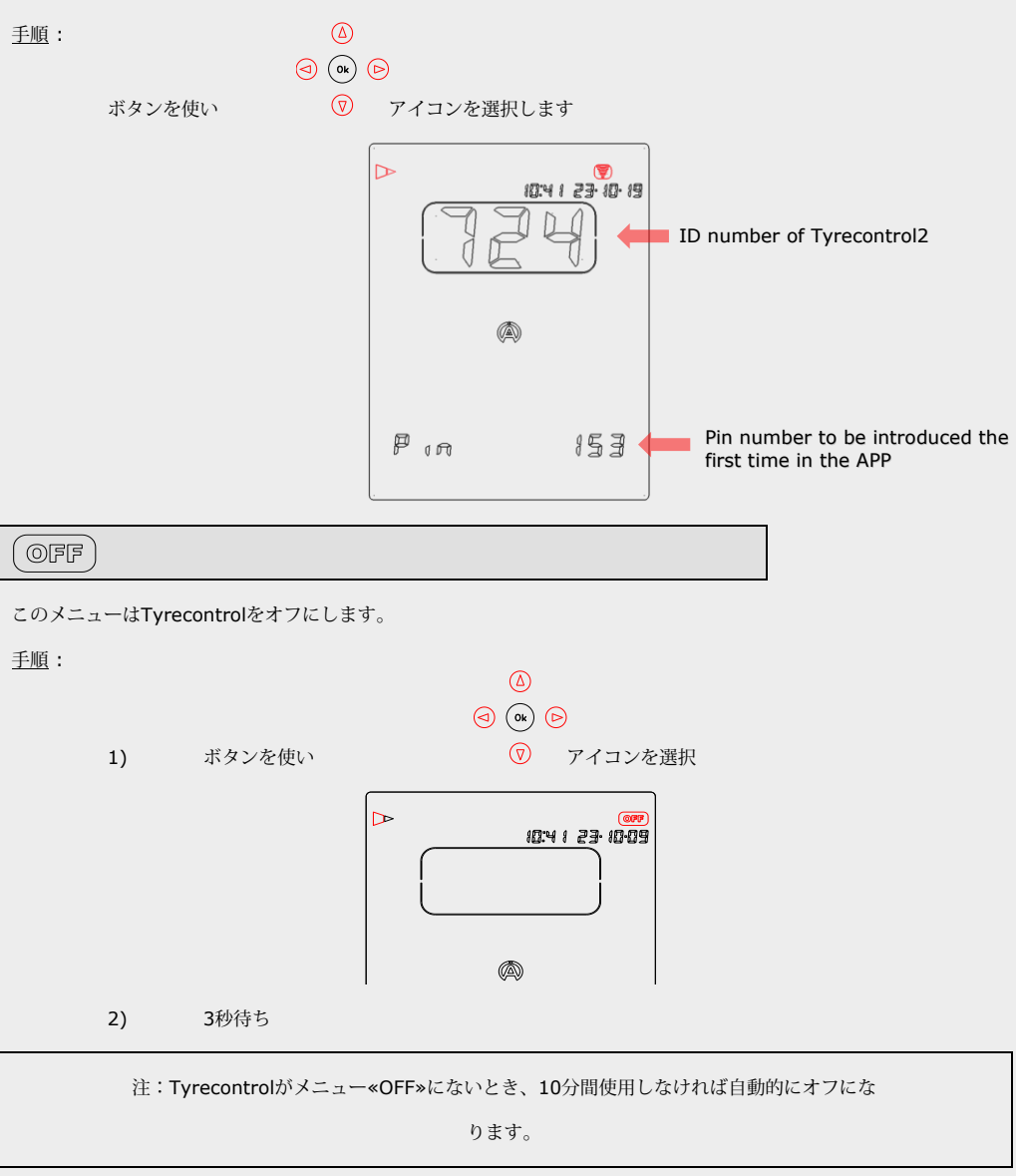

# SETUP

これらのメニューはTyrecontrolの様々なパラメータを設定することから成ります:

- 1) 車両数の割り当て « menu 01 » (page 12)
- 2) 時計とカレンダーの調整 « menu 02 » (page 13)
- 3) 単位の選択 Bar/PSI « menu 03 » (page 14)
- 4) 単位の選択 C°/F° « menu 04 » (page 14)
- 5) 車種の選択 « menu 05 » (page 15)
- 6) キャプチャのシーケンスの設定 « menu 06 » (page 15)
- 7) 圧力センサーの校正 « menu 07 » (page 18)
- 8) 温度センサーの校正 « menu 08 » (page 19) 9) 情報メニュー:シリアル番号とファームウェア番号

<u>SETUPに到達するための手順</u>:

- 1) Tyrecontrolを停止する必要があります。
- 中央ボタンを押します 最初のSETUPメニュー: (本)
   中西数の割り当て ».

<u>メニューを閲覧する手順</u>: ボタン押し or

- モードSETUPを終了する手順:
  - 1) メニュー<温度センサーの校正»の後、

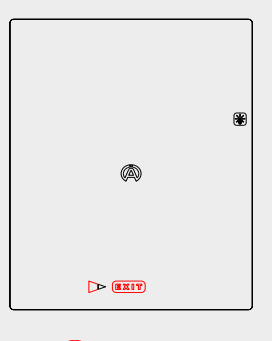

Oĸ

2) 中央ボタン押し

« EXIT », Tyrecontrolは、« RECORD »を始めます

## 01) 車両数の割り当て:

<u>手順</u>:

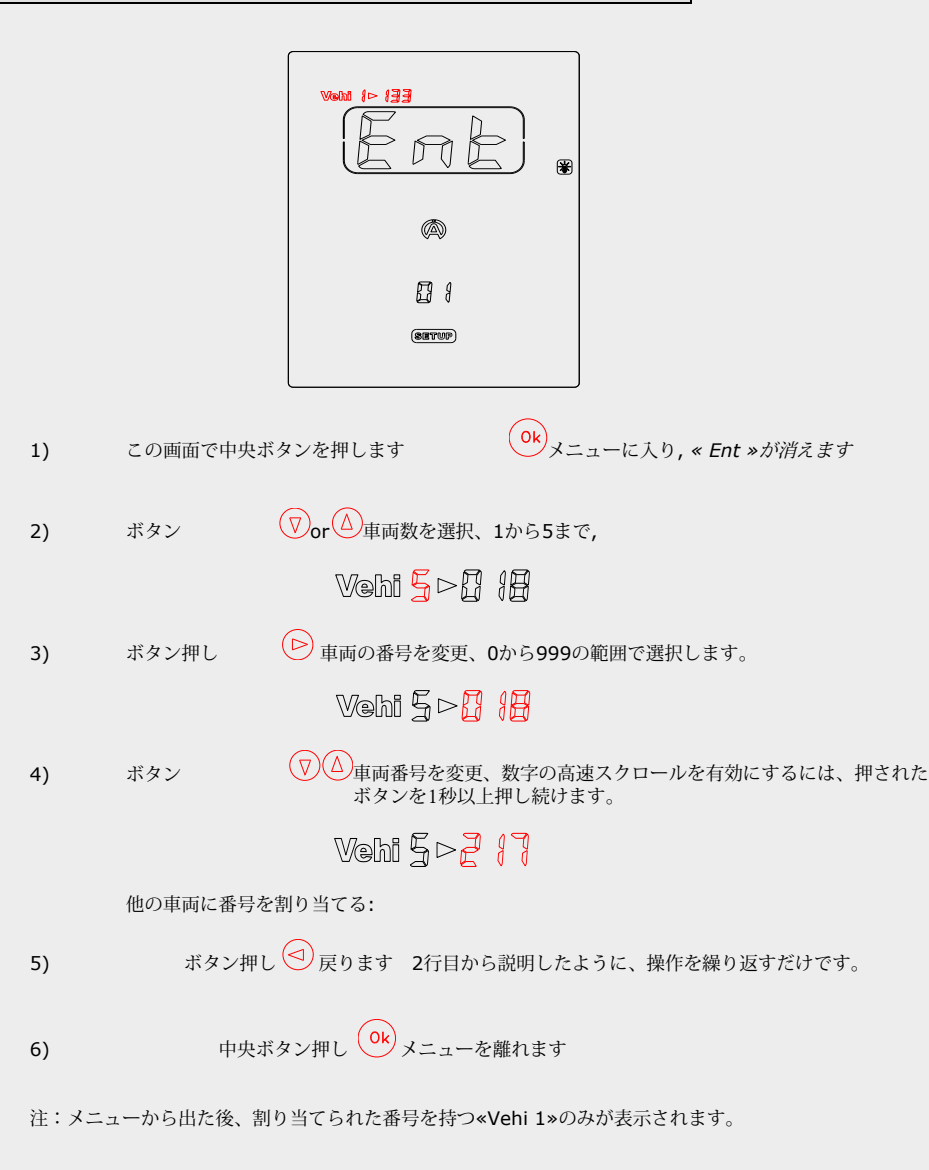

| 重要:                                          |
|----------------------------------------------|
| - 車両1の番号がゼロに調整されると、                          |
| Vehi {>888                                   |
| Tyrecontrolを使用している場合、システムは他の車両を選択することができません。 |
|                                              |

12

<u>手順</u>:

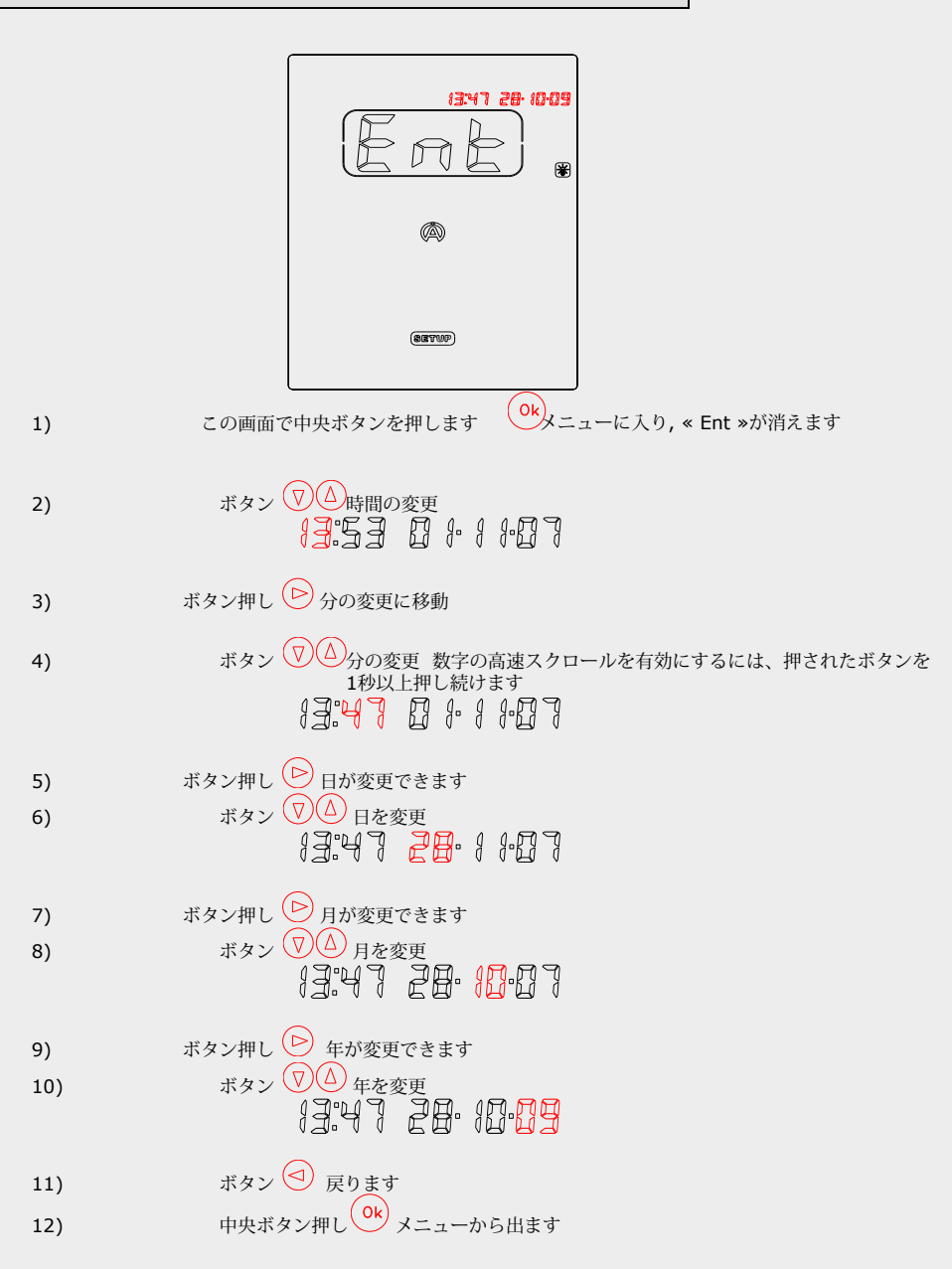

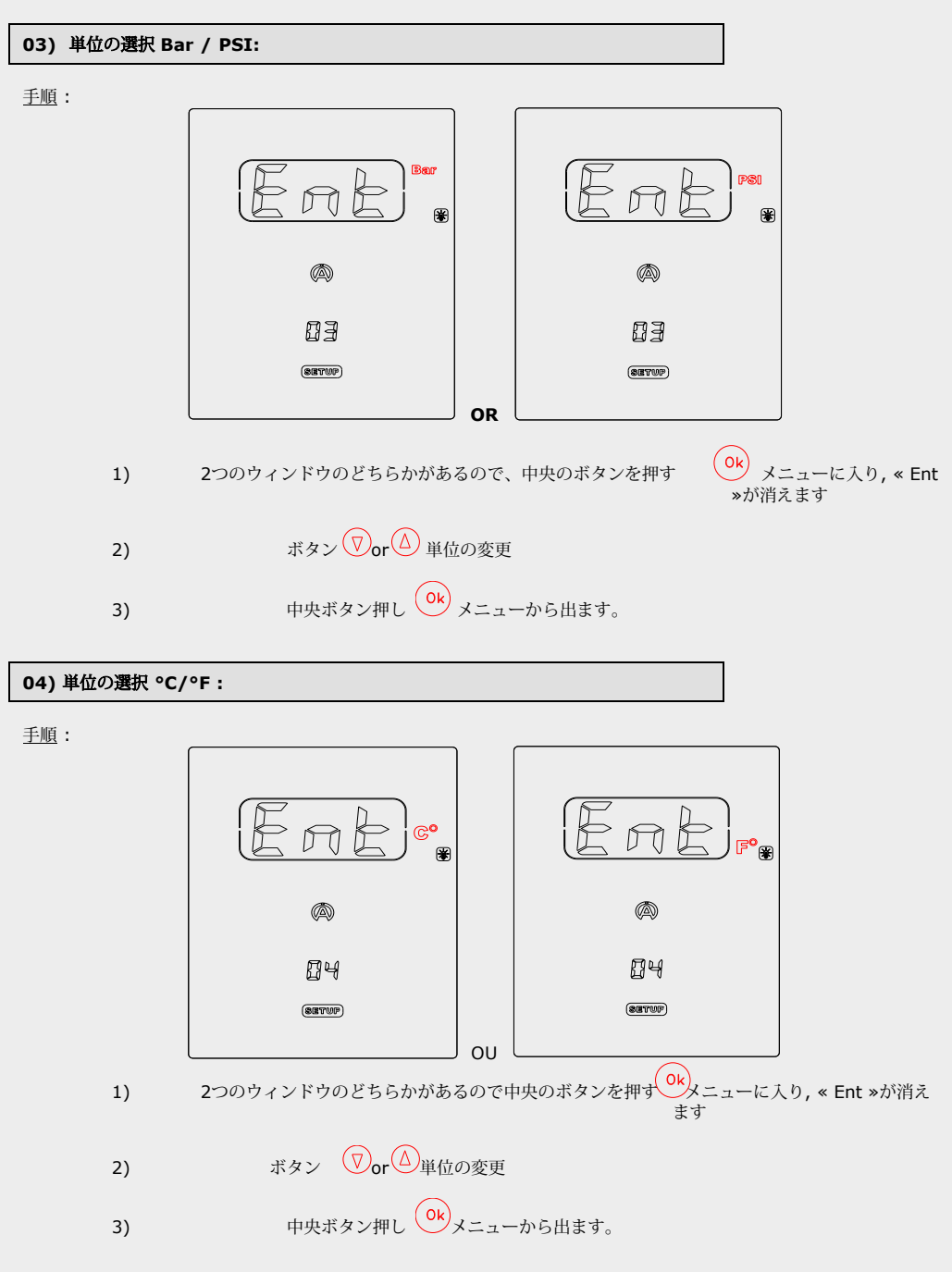

Copyright © 2005 Alfano, S.A. Tous droits réservés.

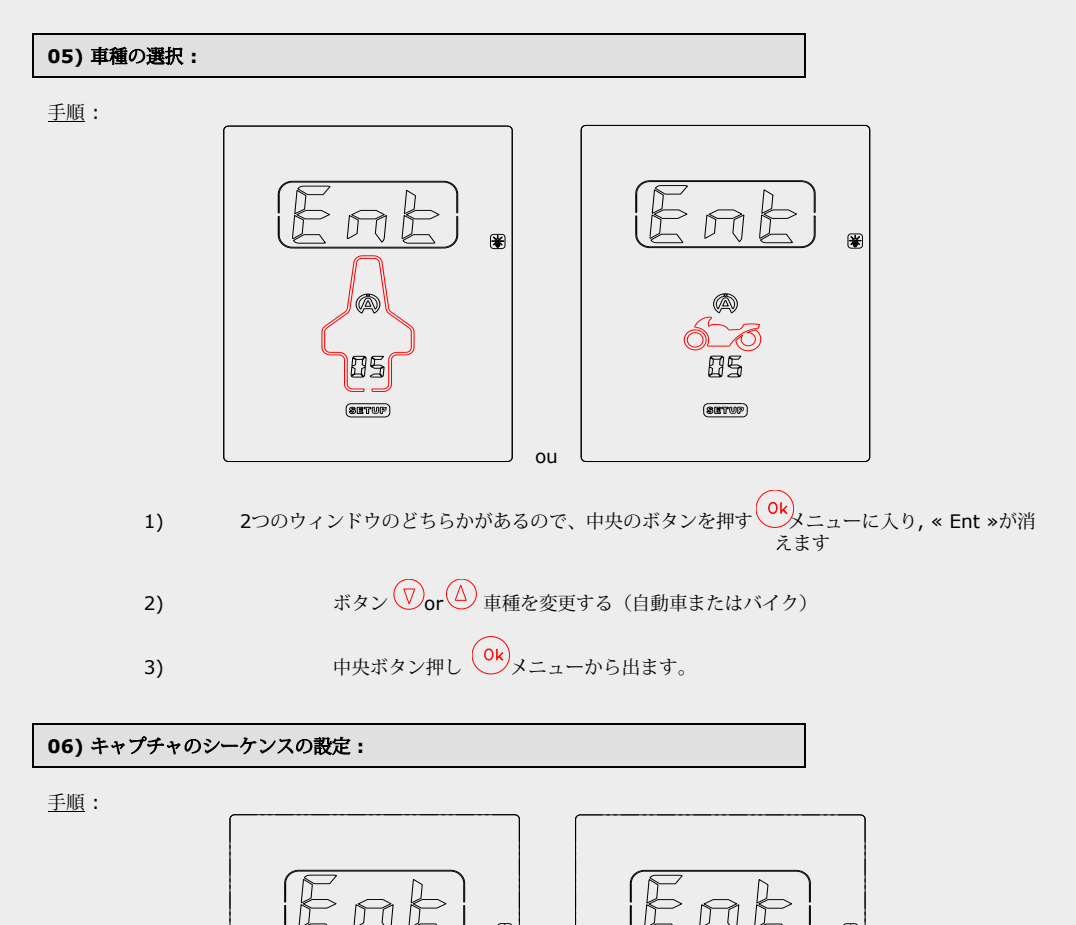

これら2つのウィンドウのうちの1つ(メニュー«05»によります)中央ボタンを押します
 メニューに入り, « Ent »が消えます

ou

注:以下の説明は自動車の例に基づいています

**(**A)

 たフロントタイヤの最初のアイコン«P»(圧力)がデフォルトで点滅
 (figure 17).

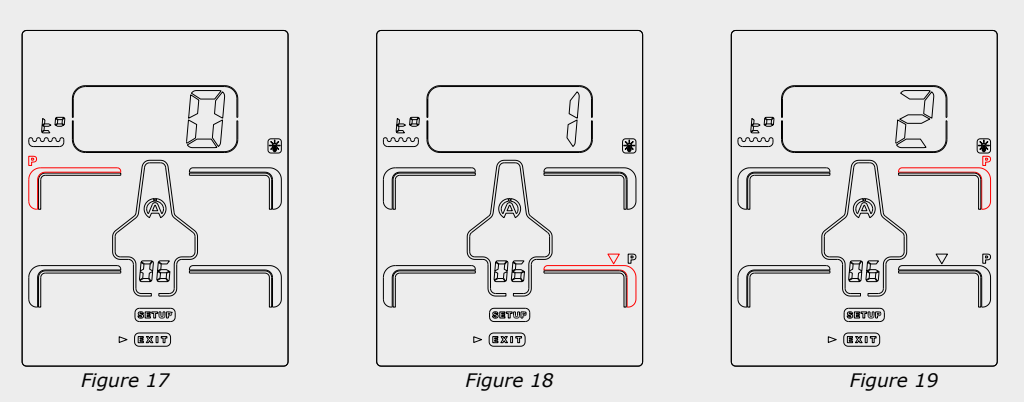

3) 最初のキャプチャを別の場所でプログラムしたい場合は、車両上の別のアイコンを選択してください。このためには、4つのボタンで移動する必要があります

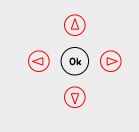

4)

中央ボタンを押します <sup>()k)</sup> 選択を確定 (figure 18).

確認後、選択したアイコン«P»がフリーズし、番号1が«CADRAN»に表示されます。その後、別の アイコンが自動的に点滅して表示されます(赤い矢印、Figure18)。 2番目のキャプチャの場所 があなたに合わない場合、同じことを、上で説明されているように操作を繰り返します (Figure19)。

このようにして、必要に応じて圧力と温度の間の優先順位を持つキャプチャの組み合わせを作成 できます。

5) 必要に応じてキャプチャポイントをプログラムした後、4つのボタンを使用して「終了」アイコン に移動します。

6) 中央ボタン押し <sup>()</sup>メニューから出ます。

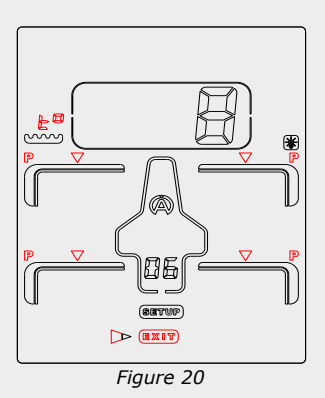

«Figure**20**»では、希望する優先度順に**4**つのキャプチャポイントの圧力+ **4**つのキャプチャポイントの温度 +アスファルト温度のキャプチャポイントでプログラムされていることを示しています。

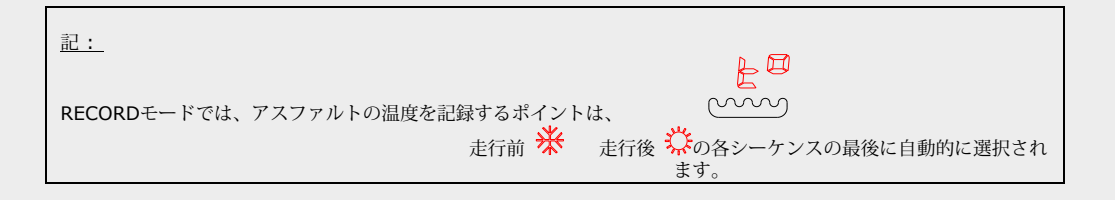

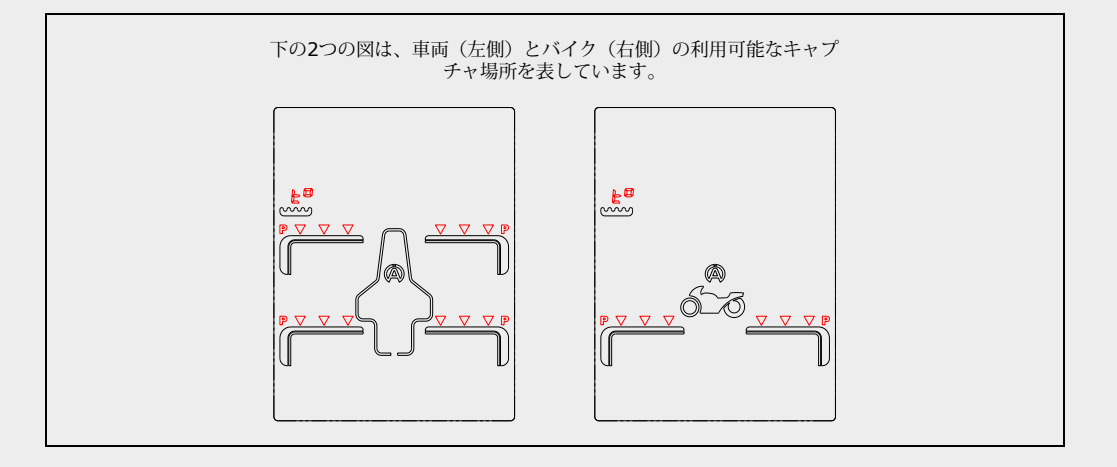

## 07) 圧力センサーの校正:

<u>手順</u>:

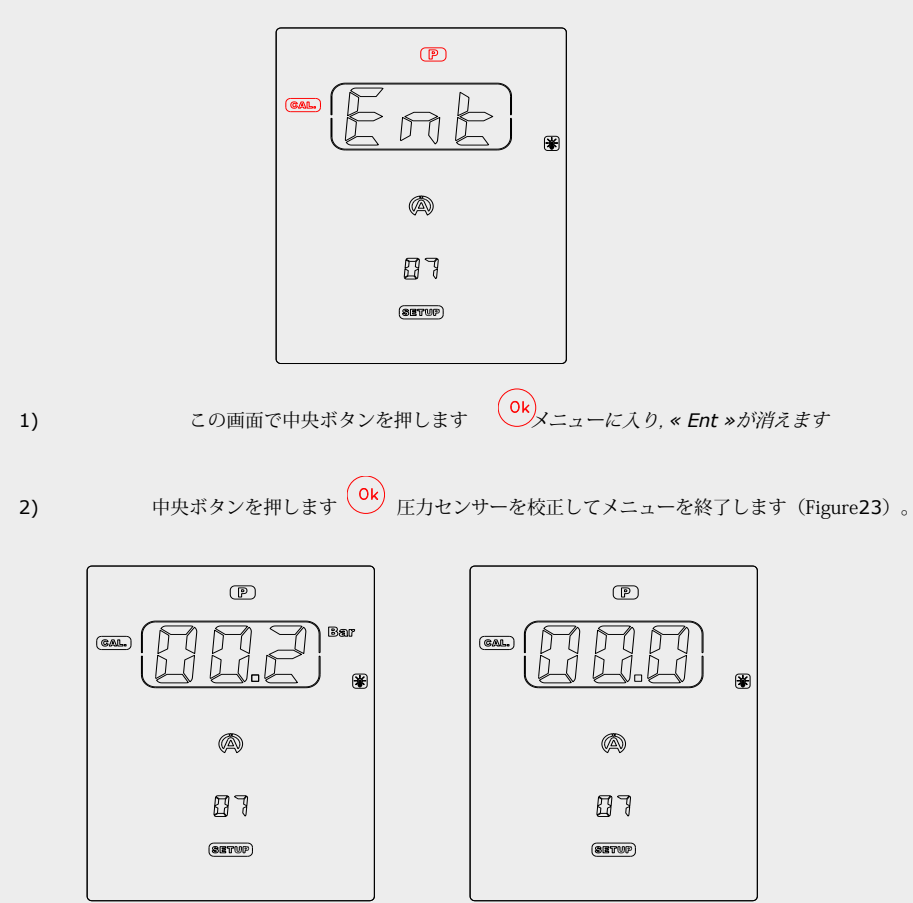

Figure 21

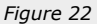

記:

- Tyrecontrolに圧力が入力されていないのにFACEが圧力の値を示しているときにセンサーを校正してください(例:Figure21)。 Tyrecontrolの測定口はフリーでなければなりません。
- 重要:圧がかかっていない状態で校正して下さい。

<u>手順</u>:

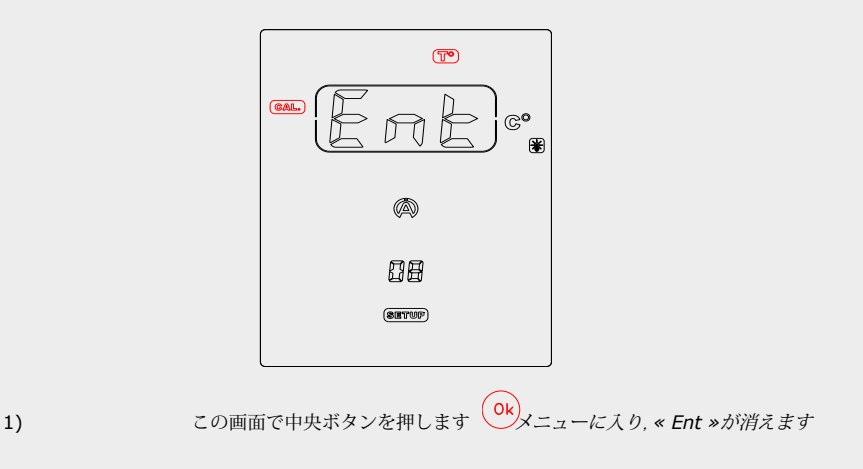

2) 温度センサーを接続します(figure 23).

 ボタン (文) (△) で表示されている温度が基準温度に対応するよう に «FRAME»の温度を調整します(figure 24)

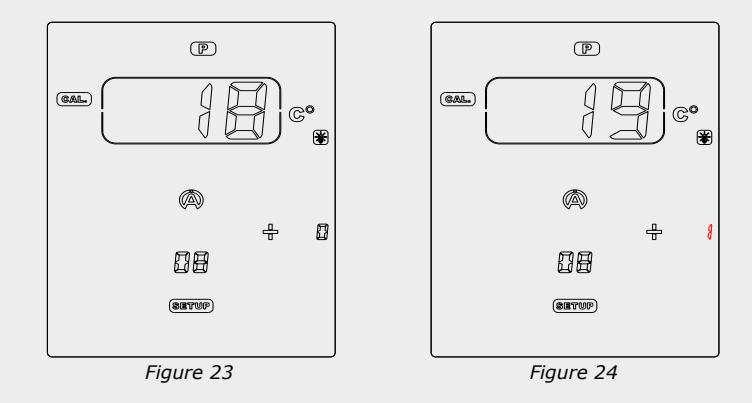

記:

- 参照する温度は精密温度計から来る必要があります。
- これらの装置の2つのセンサーは同じ場所に配置する必要があります。
- 2つの表示値が安定するのを待ちます。

3)

中央ボタン押し ・ メニューから出ます

## « 09 » 情報メニュー:シリアル番号とファームウェア番号

画面の下部中央にファームウェア番号(2桁)とデバイスのシリアル番号(6桁:左側に3つ、右側に3つ)が表示されま す。

例:

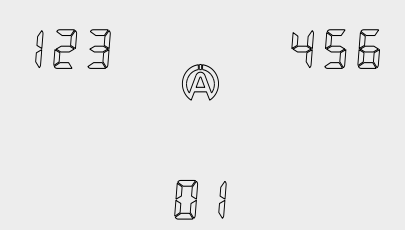

#### Warranty conditions

All our devices have been subject to in-depth factory tests and are covered by a 24-month warranty against manufacturing defects. The warranty comes into force from the date of purchase. The date of purchase is the date stated on the invoice/till receipt given by the seller at the time of sale. The manufacturer undertakes to repair and replace free of charge any parts which have a manufacturing defect during the warranty period. Any defects which cannot be clearly attributed to the material or the manufacturer will be examined at one of our approved after-sales service centres and invoiced depending on the results. The warranty does not apply in cases of device opening, accidental damage, negligence or misuse, inappropriate or incorrect installation or failure to perform the installation in accordance with the instructions contained in the attention note and in events not associated with the rules of operation and use of the device. The warranty will become null and void in cases of repair or handling carried out by unauthorised third parties. Intervention under warranty does not entitle to the device replacement or warranty extension. Intervention under warranty is carried out at one of our approved after-sales service centres or at our head office. In the latter case, the item must reach our establishment postage paid, that is, transport costs shall be paid by the user. The manufacturer undertakes no responsibility for any damage to persons or goods caused by poor installation or incorrect use of the device.

#### Product modifications

**Alfano SA** applies a method of ongoing development. Consequently, **Alfano SA** reserves the right to make changes and improvements to any product described in this document without prior notice.

## Damages and responsibilities

The products are used under the customer's sole direction and responsibility and therefore damages suffered or caused by the products shall be borne by the customer. No compensation will be paid for removal of enjoyment, and ALFANO cannot be held responsible for the direct or indirect consequences of their use or rendering useless. ALFANO's obligations are duty of care and not a performance obligation.

#### Disposal

The device must be disposed of with respect for environment. The chronometer and its accessories contain many plastic parts. When the chronometer or one of its accessories no longer functions, they must be dealt with according to the laws of the country. Used batteries must be disposed of in accordance with the regulations in force in your country.

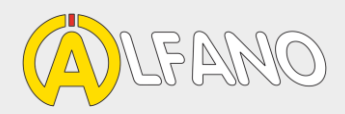

# alfano.com

10-03-2019